# **Disable PIN Debit**

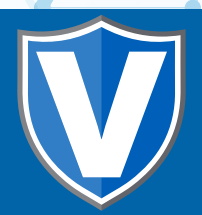

### Step 1

Go to www.online.valorpaytech.com and enter your login credentials.

•

| Email       |                 |  |
|-------------|-----------------|--|
| Password    |                 |  |
| Remember Me | Forgot Password |  |
| SIGN IN     |                 |  |
|             |                 |  |

## Step 2

#### Navigate to Device Management.

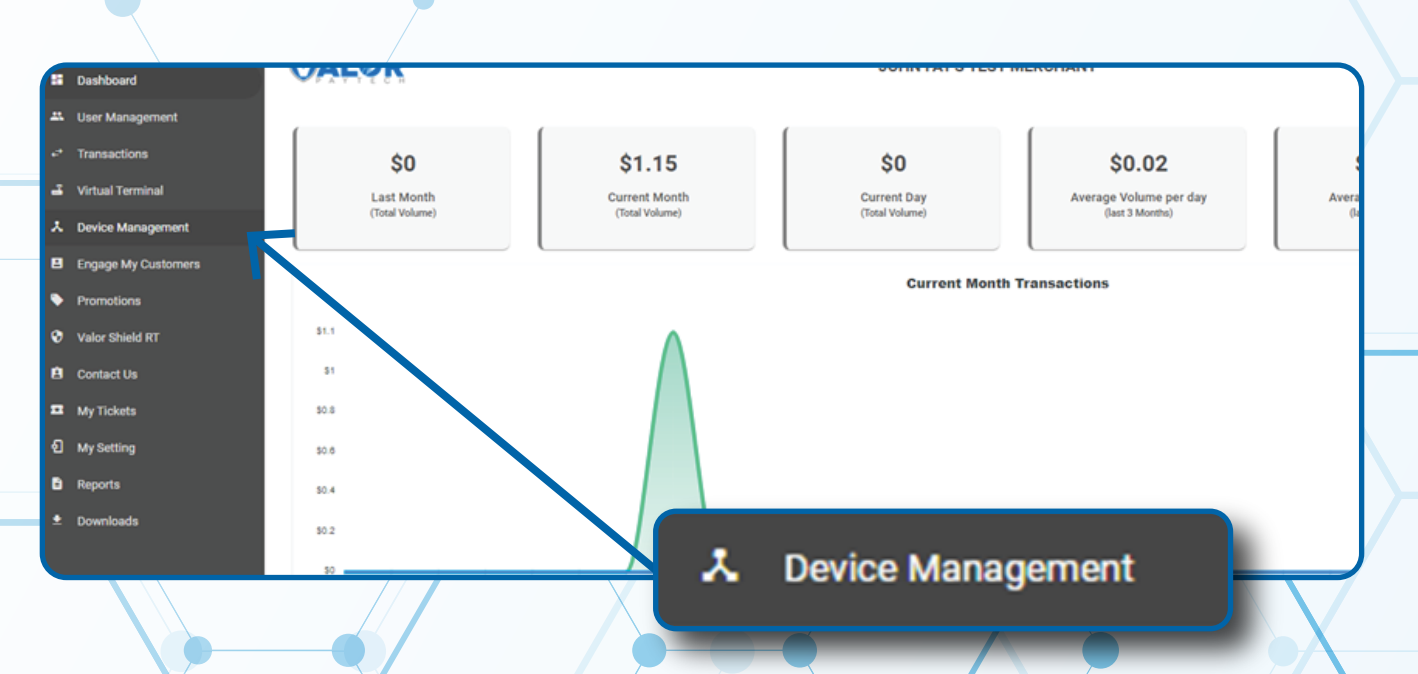

### Step 3

Navigate to targeted Terminal Device, Select the **Vertical Ellipsis** on the right-hand side, **Edit Parameters**.

| ٩                                                                                                    | 0                                             |                                                      | Show only Fa                                                                   | vorites Action -                                                                            |
|----------------------------------------------------------------------------------------------------|-----------------------------------------------|------------------------------------------------------|--------------------------------------------------------------------------------|---------------------------------------------------------------------------------------------|
| Lauren's Salon                                                                                                    | EPI : 2123000743                              | VER : 1.0.8                                          | Processor : FDR OMAHA                                                          | <b>%</b> (875) 462-0807 🚦                                                                   |
| Store : Lauren's Salon<br>AppDownload : ENABLE DISABLE<br>LastTxnDate : 02/17/22 02:33 AM<br>Assigned App Version : 1.2.85 | DeviceName :<br>ParamDownlc<br>V# / TID : 654 | Device1<br>bad : ENABLE DISABLE<br>64646             | DeviceType : ValorPos 100<br>SerialNo : B98100000157<br>Status : <b>ACTIVE</b> | Edit Paramete     Edit Paramete     Wiew HeartBea     E View Pinpad Le     O View audit loc |
| Lauren's Salon                                                                                                    | EPI : 2127942667                              | VER : N/A                                            | Processor : TSYS SIERRA                                                        | Kell addit is                                                                               |
| Store : Lauren's Salon<br>AppDownload : ENABLE DISABLE<br>Status : ACTIVE                                                  | DeviceName :<br>ParamDownlc<br>Assigned App   | Device3<br>bad : ENABLE DISABLE<br>DVersion : 1.2.57 | DeviceType : ValorPos 11<br>V# / TID :75021681                                 |                                                                                             |
| Lauren's Salon                                                                                                    | EPI : 2229930789                              | VER : N/A                                            | Pro 💉 Edit Parameters                                                          | <b>%</b> (875) 462-0807                                                                     |

### Step 4

Navigate to **Terminal & Transaction**, **Disable Pin Debit** and toggle to **Yes**.

| PROCESSOR<br>First Data Omaha                   | *           | AVS<br>NONE             |        |
|-------------------------------------------------|-------------|-------------------------|--------|
| EXTERNAL PIN PAD SUPPORT                        | YES NO      | SPLIT PAYMENT           | YES NO |
| DISABLE PIN DEBIT                               | YES NO      | MANUAL CARD ENTRY       | YES NO |
| DISABLE PIN DEBIT                               | YES NO      | ENABLE MANUAL FOR DEBIT | YES NO |
| CASH BACK ON DEBIT CARDS                        | YES NO      | EBT CASHBACK            | YES NO |
| BATCH OUT<br>SETTLEMENT TIME (EST )<br>10:30 PM | AUTO MANUAL | PIN BYPASS ALLOWED      | YES NO |
| QSR (RECEIPT & SIGNATURE ARE NOT REQUIRED )     | YES NO      | DISPLAY LOGO            | YES NO |
| POSINTEGRATION                                  | YES NO      | PASSWORD FOR REFUND     | YES NO |
|                                                 |             |                         |        |

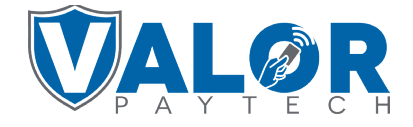

#### **MERCHANT | PORTAL**

Step 5

Select Save at the bottom of the screen.

| <ul> <li>RECEIPT</li> <li>TERMINAL &amp; TRANSACTION</li> <li>VALUE ADDED SERVICES</li> <li>SUPPORT</li> </ul> | ✓ TIP, TAX & FEE         |            |
|----------------------------------------------------------------------------------------------------|--------------------------|------------|
| <ul> <li>TERMINAL &amp; TRANSACTION</li> <li>VALUE ADDED SERVICES</li> <li>SUPPORT</li> </ul>                  | ✓ RECEIPT                |            |
| <ul> <li>VALUE ADDED SERVICES</li> <li>SUPPORT</li> </ul>                                                      | ✓ TERMINAL & TRANSACTION |            |
| ✓ SUPPORT                                                                                                    | ✓ VALUE ADDED SERVICES   |            |
|                                                                                                    | ✓ SUPPORT                |            |
| CLEAR SAVE                                                                                                    |                          | CLEAR SAVE |

### Step 6

A **ParamDownload** will now be available for the device. Please perform **Package Download** on the **Terminal** to **Disable PIN Debit** by selecting **★ Button**, then **6. Download Package,** followed by **OK.** 

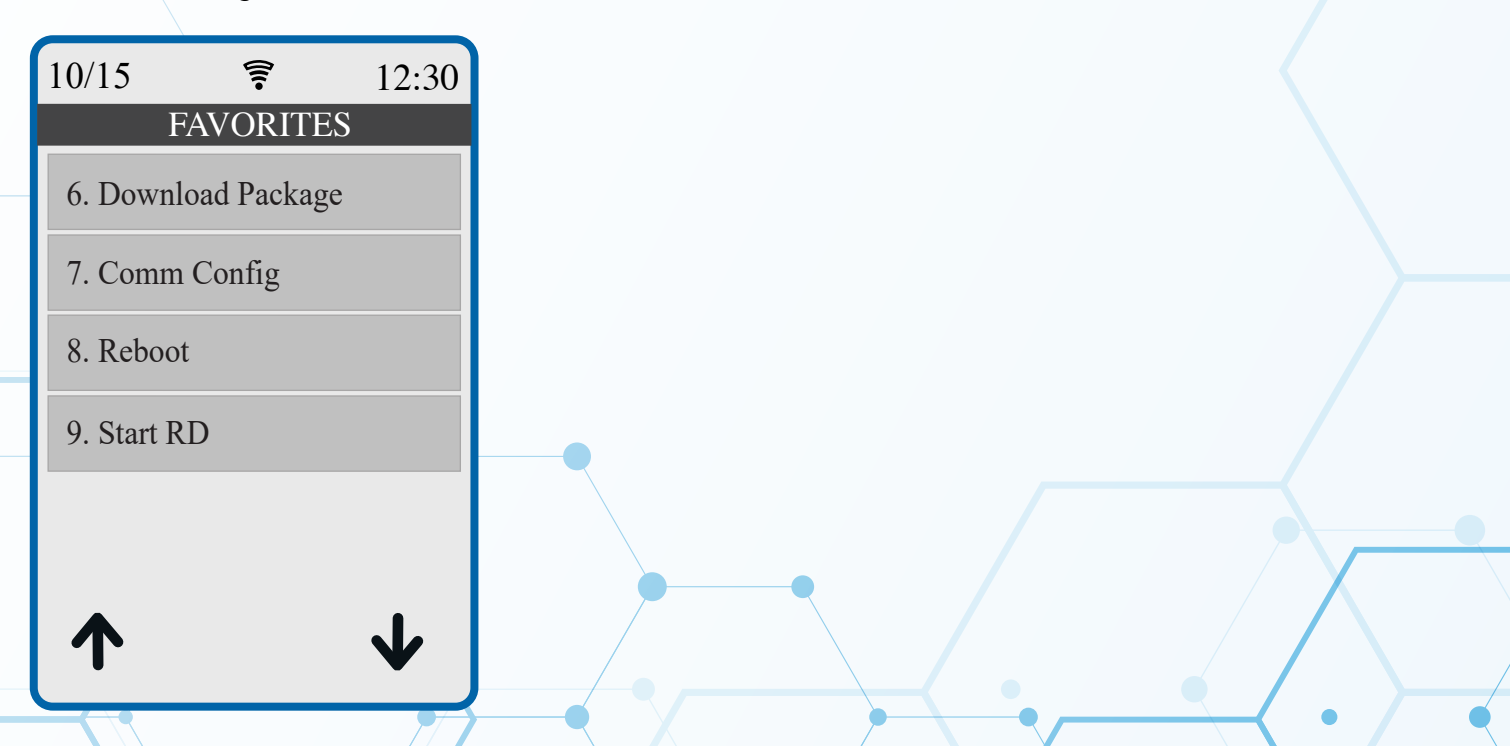

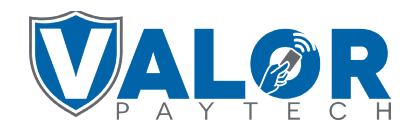

**MERCHANT | PORTAL**